## Инструкция по входу на учебный сервер eLearning СПбГУСЭ для преподавателей

Для преподавателей логины и пароли создаются сотрудниками ЦМДОТ.

Для доступа на учебный сайт необходимо:

- 1. Зайти на страницу el.spbsseu.ru
- 2. Ввести логин, пароль и щёлкнуть по кнопке "Войти"

| Добро пожаловать на учебный пор<br>тел.(812)405-75-87; e-mail: cmistcm                    |
|-------------------------------------------------------------------------------------------|
| САНКТ-ПЕТЕРБУРГСКИЙ УНИВ<br>ДИСТАНЦИОННЫХ ОБРАЗОВА<br>Более подробную информацию смотрите |
| <ol> <li>Программы высшего и среднег<br/>технологий по следующим специальн</li> </ol>     |
|                                                                                           |
| 036401.65                                                                                 |
| 080101.65                                                                                 |
| 080100.62                                                                                 |
|                                                                                           |

3. Для выбора активной роли необходимо щёлкнуть по названию роли

4. Для перехода к просмотру списка курсов необходимо щёлкнуть по надписи "Курсы"

| 1                                                                                                   | Добро пожаловать на учебный тел.(812)405-75-87; e-mail: cmis |                        |
|----------------------------------------------------------------------------------------------------|--------------------------------------------------------------|------------------------|
| Доступны роли:<br>• Слушатель                                                                       | Текущие занятия                                              | Вопросы на про         |
| • Преподаватель                                                                                     | 🕂 создать занятие                                            |                        |
| Опции:                                                                                              | название                                                     |                        |
| <ul> <li>изменить пароль</li> <li>изменить персональные данные</li> <li>выйти из системы</li> </ul> | Нейрофизиоло<br><u>Лекции</u><br>Преподавател                | огия (eAuthor) Ду,<br> |
| Меню                                                                                                |                                                              |                        |
| курсы                                                                                               |                                                              |                        |
| модули курсов                                                                                       |                                                              |                        |
| расписание                                                                                          |                                                              |                        |
| результаты                                                                                          |                                                              |                        |
| назначения                                                                                          |                                                              |                        |
| настройки                                                                                           |                                                              |                        |
| заявки                                                                                              |                                                              |                        |
| общение                                                                                             |                                                              |                        |

5. Для просмотра учебного курса необходимо щёлкнуть по названию курса (например, "Руководство слушателя ...")

| 🕋 eLearning Server                                                                                             |  |
|----------------------------------------------------------------------------------------------------|--|
| <b>(</b> ↑                                                                                                    |  |
| Доступны роли:<br>• Слушатель கீ<br>• Преподаватель                                                            |  |
| Опции:<br>• изменить пароль<br>• изменить персональные данные<br>• выйти из системы                            |  |
|                                                                                                    |  |
| Меню                                                                                                    |  |
| Меню ①                                                                                                    |  |
| Меню          курсы         • Руководство слушателя для         eLearning Server         расписание            |  |
| Меню (т)<br>курсы<br>• <u>Руководство слушателя для</u><br><u>eLearning Server</u><br>расписание<br>результаты |  |
| Меню (т)<br>курсы<br>• <u>Руководство слушателя для elearning Server</u><br>расписание<br>результаты<br>заявки |  |

6. Для просмотра выбранной темы необходимо щёлкнуть по квадрату слева от названия темы, затем по названию рассматриваемого вопроса.

Некоторые курсы адаптированы для просмотра только в навигаторе Internet Explorer.

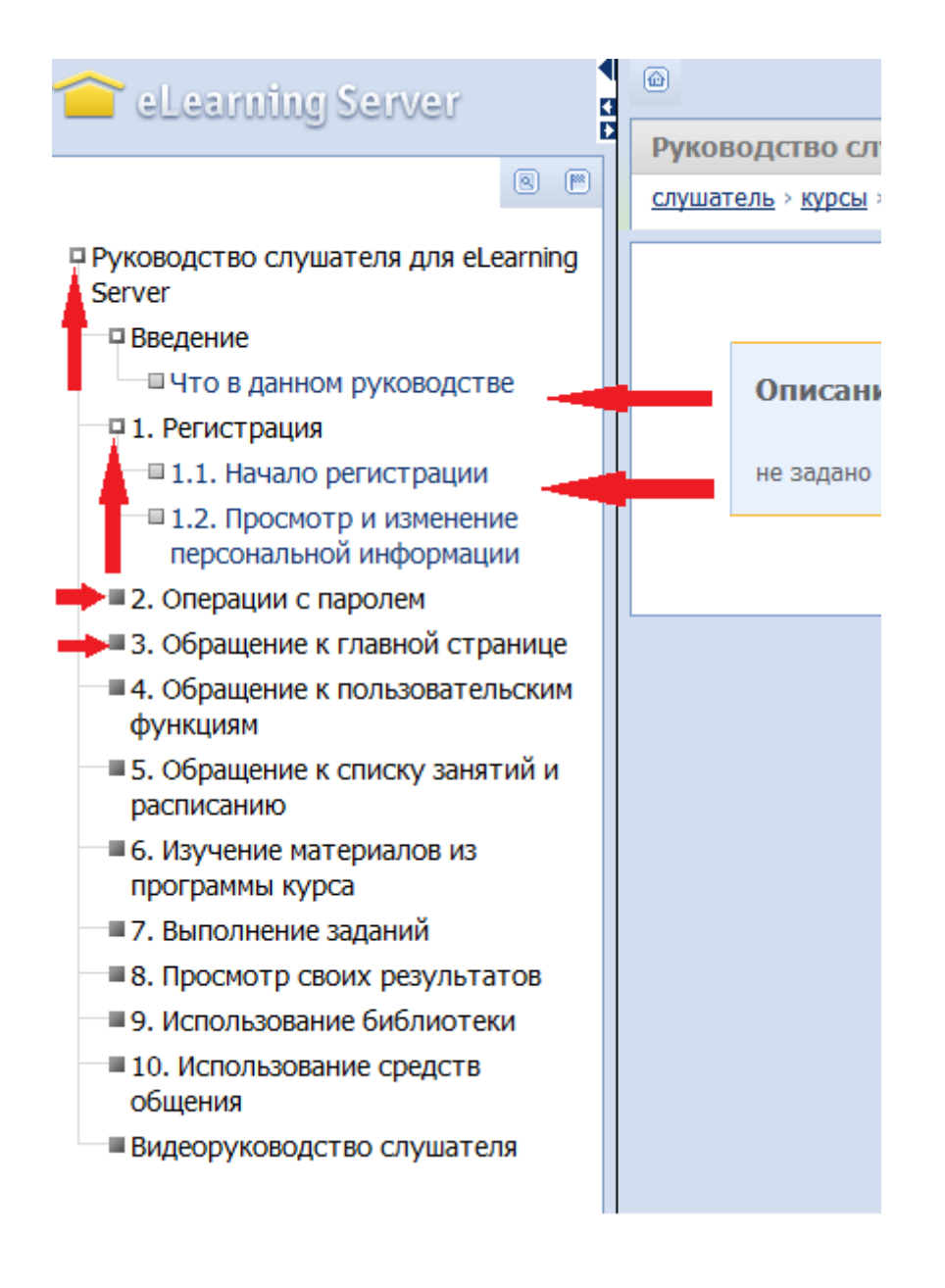